## How To Unpost Voucher

Here are the steps on how to Unpost Vouchers:

1. After posting Vouchers (see How To Post Voucher) , click Unpost button from the toolbar.

|                                                           | ndor                                                     |                 |                      |                        |                  |             |        |                                |                                                       |             |             |              |                                                                   |
|-----------------------------------------------------------|----------------------------------------------------------|-----------------|----------------------|------------------------|------------------|-------------|--------|--------------------------------|-------------------------------------------------------|-------------|-------------|--------------|-------------------------------------------------------------------|
|                                                           |                                                          | Print Duplicate | Pay Unpost Voi       | d Reverse <b>Debit</b> | Memo Unpost      |             |        |                                |                                                       |             |             |              |                                                                   |
| Details Prepaid                                           | and Debit memos                                          | Attachments (0) | Activities (0) Audi  | t Log (1) Approva      | l (1) Additional | Info        |        |                                |                                                       |             |             |              |                                                                   |
| Туре                                                      | * Voucher                                                |                 | Post Date            | 10/12/2017             |                  | Contact     | Test   | Vendor                         |                                                       | Voucher No  | BL          | -20864       |                                                                   |
| Vendor                                                    | * Test Vendor                                            |                 | Terms 💡              | CAD through ban        | iks ~            | Ship From   | + FWA  | <b>\</b>                       |                                                       | AP Account  | <b>*</b> 20 | 000-0001-000 |                                                                   |
| Invoice No                                                | testinvoice                                              |                 | Due Date             | 10/12/2017             | 13               | Ship To     | + 0001 | 1 - Fort Wayne                 |                                                       | Withheld An | nount       |              | 0.00                                                              |
| Invoice Date                                              | 10/12/2017                                               | Recur           | Reference            |                        |                  | Location    | * 0001 | 1 - Fort Wayne                 |                                                       | Currency    | * US        | D            |                                                                   |
| Check Comments                                            |                                                          |                 | Ship Via             |                        | ~                | Pay To      | Test   | Vendor                         |                                                       | Ordered By  | ire         | lyadmin      |                                                                   |
| + Insert Q, O                                             | en Q, Tax Details                                        | 🗙 Remove 📋 (    | Get previous details | Report III View        | w Filter (F3)    |             |        |                                |                                                       |             |             |              | K 7<br>2 3                                                        |
| Load #                                                    | Contract                                                 | Contract Seq    | PO#                  | Item No.               | Description      | Misc Descri | iption | UOM                            | Ordered                                               | Billed      | Cost        | Cost UOM     | Gross/I                                                           |
| ×                                                         |                                                          |                 |                      | Admin Margin           | Admin Margin     | Admin Mar   | gin    | Bushels                        | 200                                                   | 200         | 10.00       |              |                                                                   |
|                                                           |                                                          |                 |                      |                        |                  |             |        |                                |                                                       |             |             |              |                                                                   |
| 4                                                         |                                                          |                 |                      |                        |                  |             |        |                                |                                                       |             |             |              | 4                                                                 |
| 4<br>Ship From                                            |                                                          |                 |                      | Remark                 | 3                |             |        | Sub                            | total                                                 |             |             |              | 2,000.00                                                          |
| 4<br>Ship From<br>Units                                   | ed States                                                |                 |                      | Remark                 | 3                |             |        | Sub<br>Tax                     | total                                                 |             |             |              | 2,000.00<br>0.00                                                  |
| 4<br>Ship From<br>Unit                                    | ed States                                                |                 |                      | Remark                 | 3                |             |        | Sub<br>Tax<br>Tota             | total<br>Il<br>Sunt Paid:                             |             |             |              | ¢,000.00<br>2,000.00<br>2,000.00                                  |
| Ship From Units       Ship To     72/43                   | ed States<br>Flagstaff Cove<br>Wayne, IN 46815           |                 |                      | Remark                 | 3                |             |        | Sub<br>Tax<br>Tot<br>Am        | total<br>Il<br>Junt Paid:<br>Junt Due:                |             |             |              | ►<br>2,000.00<br>2,000.00<br>2,000.00<br>0.00<br>2,000.00         |
| <ul> <li>Ship From Units</li> <li>Ship To 1243</li> </ul> | ed States<br>Hagstaff Cove<br>Nayne, IN 46815<br>d Sates |                 |                      | Remark                 | 2                |             |        | Sub<br>Taxi<br>Am<br>Am<br>Ter | total<br>al<br>bunt Paid:<br>bunt Due:<br>ns Discount |             |             | 0.00         | ►<br>2,000.00<br>0.00<br>2,000.00<br>0.00<br>2,000.00<br>Override |

a. If voucher is not yet paid, Voucher can be Unposted. Status will return to Ready. Values on the header fields and grid will be editable.

|                              | arch Delete Undo I                                                    | Print Duplicate   | Post Pay Void        | Reverse Debit Me  | emo Post Previev  | V Add Payables  | Email Kecurr     | ing Export Import                                                         | Close      |         |              |                                     |
|------------------------------|-----------------------------------------------------------------------|-------------------|----------------------|-------------------|-------------------|-----------------|------------------|---------------------------------------------------------------------------|------------|---------|--------------|-------------------------------------|
| Details Prepair              | id and Debit memos                                                    | Attachments (0) A | Activities (0) Audi  | t Log (2) Approva | al (1) Additional | Info            |                  |                                                                           | -          |         |              |                                     |
| Гуре                         | * Voucher                                                             |                   | Post Date            | 10/12/2017 En     | able Fields       | Contact T       | est Vendor       | ~                                                                         | Voucher N  | O BL-   | 20864        |                                     |
| Vendor                       | + Test Vendor                                                         |                   | Terms 🔸              | CAD through ban   | nks ~             | Ship From 🔸 F   | WA               | ~                                                                         | AP Account | t + 200 | 000-0001-000 |                                     |
| invoice No                   | testinvoice                                                           |                   | Due Date             | 10/12/2017        | 13                | Ship To 🔹 🛛     | 1001 - Fort Wayn | e Enable E                                                                | Withheld A | mount   |              | 0.0                                 |
| nvoice Date                  | 10/12/2017                                                            | 🔲 Recur           | Reference            |                   |                   | Location 🔸 🛛    | 1001 - Fort Wayn | e Y                                                                       | Currency   | * USI   | D            |                                     |
| Check Comments               | ts                                                                    |                   | Ship Via             |                   | ~                 | Pay To T        | est Vendor       | ~                                                                         | Ordered B  | / irel  | yadmin       |                                     |
| + insert Q. C                | Open Q. Tax Details                                                   | X Remove D C      | Set previous details | Report III Vie    | W Eilter (E3)     | -               |                  |                                                                           |            |         |              | 5                                   |
| Load #                       | Contract                                                              | Contract Seg      | PO #                 | Item No.          | Description       | Misc Descriptio | IN UOM           | Ordered                                                                   | Billed     | Cost    | Cost UOM     | Gros                                |
|                              | GRIE                                                                  | )                 |                      | Admin Margin      | Admin Margin      | Admin Margin    | Bushels          | 200                                                                       | 200        | 10.00   |              |                                     |
|                              |                                                                       |                   |                      |                   |                   |                 |                  |                                                                           |            |         |              |                                     |
|                              |                                                                       |                   |                      |                   |                   |                 |                  |                                                                           |            |         |              |                                     |
|                              |                                                                       |                   |                      |                   |                   |                 |                  |                                                                           |            |         |              |                                     |
| ∢<br>ihip From               |                                                                       |                   |                      | Remari            | G                 |                 |                  | Subtotal                                                                  |            |         |              | 2 000                               |
| <<br>hip From<br>Uni         | ited States                                                           |                   |                      | Remark            | в                 |                 |                  | Subtotal<br>Tax                                                           |            |         |              | 2,000                               |
| 4 hip From Uni               | ited States                                                           |                   |                      | Remark            | G                 |                 |                  | Subtotal<br>Tax<br>Total                                                  |            |         |              | 2,000.<br>0<br>2,000                |
| A hip From United to 100     | ited States                                                           |                   |                      | Remark            | G                 |                 |                  | Subtotal<br>Tax<br>Total<br>Amount Paid:                                  |            |         |              | 2,000<br>0<br>2,000<br>0            |
| 4 Hip From Uni<br>hip To 424 | ited States<br>42 Flagstaff Cove<br>T Wayne, IN 46815                 |                   |                      | Remark            | 3                 |                 |                  | Subtotal<br>Tax<br>Total<br>Amount Paid:<br>Amount Due:                   |            |         |              | 2,000<br>0,<br>2,000<br>0,<br>2,000 |
| 4 Ship From Uni              | ited States<br>42 Flagstaff Cove<br>t Wayner, IN 46815<br>ited States |                   |                      | Remark            | 3                 |                 |                  | Subtotal<br>Tax<br>Total<br>Amount Pald:<br>Amount Due:<br>Terms Discount |            |         | 0.00         | 2,000.<br>0.<br>2,000.<br>2,000.    |

b. If voucher is partially or fully paid, the system will not let you unpost the voucher. You have to delete the payment first prior to unposting of the transactions.

| Voucher - Tes | st Vendo  | r              |                 |            |            |              | DISABL      | E           |             |          |                |               |             |       |                | ^ □ ×        |
|---------------|-----------|----------------|-----------------|------------|------------|--------------|-------------|-------------|-------------|----------|----------------|---------------|-------------|-------|----------------|--------------|
| New Save      | Search    | Delete Undo 🖡  | Print Duplicate | Pay Ur     | npost Voic | Delete Pay   | r Reverse   | e Debit Men | no Email R  | tecurrin | g Export Impo  | ort Close     |             |       |                |              |
| Details Pr    | epaid and | Debit memos A  | Attachments (0) | Activities | (0) Audit  | t Log (5) Ap | oproval (1) | Additional  | Info        |          |                |               |             |       |                |              |
| Туре          | * V       | oucher         |                 | F          | Post Date  | 10/12/2017   |             |             | Contact     | Test     | Vendor         |               | Voucher No  |       | BL-20864       |              |
| Vendor        | * T       | est Vendor     |                 | T          | Ferms 🔒    | CAD throug   | h banks     |             | Ship From   | * FWA    | <b>N</b>       |               | AP Account  | * ;   | 20000-0001-000 | )            |
| Invoice No    | te        | stinvoice      |                 | 0          | Due Date   | 10/12/2017   |             |             | Ship To     | * 000    | 1 - Fort Wayne |               | Withheld Ar | nount |                | 0.00         |
| Invoice Date  | 1         | 0/12/2017      | Recur           | F          | Reference  |              |             |             | Location    | * 000    | 1 - Fort Wayne |               | Currency    | +     | USD            |              |
| Check Comm    | nents     |                |                 | S          | Ship Via   |              |             |             | Pay To      | Test     | Vendor         |               | Ordered By  |       | relyadmin      |              |
| + Insert      | 0.0000    | Q. Tay Details | X Remove D (    |            |            | Report       | III View    | Filter (F2) |             |          |                |               |             |       |                | 6.7          |
| Load #        | - open    | Contract       | Contract Seg    | PO#        |            | Item No.     | De          | escription  | Misc Descri | iption   | UOM            | Ordered       | Billed      | Cos   | t Cost UOM     | Gross/N      |
|               |           |                |                 |            |            | Bean FM      | FM          | 4           | FM          |          | Bushels        | 1             | 1           | 10.   | 00             |              |
|               |           |                |                 |            |            |              |             |             |             |          |                |               |             |       |                |              |
|               |           |                |                 |            |            |              |             |             |             |          |                |               |             |       |                |              |
| 4             |           |                |                 |            |            |              |             |             |             |          |                |               |             |       |                | +            |
| Ship From     |           |                |                 |            |            | Re           | emarks      |             |             |          | Sut            | ototal        |             |       |                | 10.00        |
|               | United S  | tates          |                 |            |            |              |             |             |             |          | Тах            | c             |             |       |                | 0.00         |
|               |           |                |                 |            |            |              |             |             |             |          | Tot            | al            |             |       |                | 10.00        |
| Shin To       | 4242 Flat | estaff Cove    |                 |            |            |              |             |             |             |          | Am             | ount Paid:    |             |       |                | 5.00         |
| Strip 10      | Fort Way  | ne, IN 46815   |                 |            |            |              |             |             |             |          | Am             | ount Due:     |             |       |                | 5.00         |
|               | orned S   | lates          |                 |            |            |              |             |             |             |          | Ter            | ms Discount   |             |       | 0.00           | Override     |
|               |           |                |                 |            |            |              |             |             |             |          | Du             | e If Paid By: |             |       |                | 5.00         |
| ? 🗘 🖓         | Pr        | osted          |                 |            |            |              |             |             |             |          |                |               | 14          | Page  | 1 of 1         | $\mathbb{P}$ |

Here are the steps on how to unpost vouchers:

1. After posting Vouchers (see How To Post Voucher), click Unpost button from the toolbar.

| <ol> <li>a. If voucher is not yet pa</li> </ol> | aid, Voucher will be unposted. | Status will return to <b>Ready</b> . |
|-------------------------------------------------|--------------------------------|--------------------------------------|
|-------------------------------------------------|--------------------------------|--------------------------------------|

| Dectails They                                    | paid and Debit me                                                                              | nos Attachments (0)  | Comments (0) Audi                    | it LOg (14)    |                   |      |          |             |             |       |                                     |               |                      |
|--------------------------------------------------|------------------------------------------------------------------------------------------------|----------------------|--------------------------------------|----------------|-------------------|------|----------|-------------|-------------|-------|-------------------------------------|---------------|----------------------|
| Type:                                            | Voucher                                                                                        |                      | Post Date:                           | 6/29/2016      | ĺ                 | E Co | ontact   | CRACKEDM    | UG          | ~     | Voucher No:                         | BL-127        |                      |
| Vendor                                           | CRACKED                                                                                        | /UG                  | Terms                                | 5% 10 NET 30   |                   | ~ Sł | nip From | CRACKED N   | IUG         | ~     | AP Account:                         | 20000-0       | 000-000              |
| nvoice No:                                       | CM-5                                                                                           |                      | Due Date:                            | 7/29/2016      | 1                 | 3 SH | nip To   | 0001 - Fort | Wayne       | ~     | Withheld Am                         | nount:        | 0.                   |
| nvoice Date:                                     | 6/29/2016                                                                                      | Recur:               | Reference:                           |                |                   | Lo   | ocation  | 0001 - Fort | Nayne       | ~     | Currency                            | USD           |                      |
| Check Comme                                      | ents:                                                                                          |                      | Ship Via                             | UPS            |                   | ∼ Pa | ау То    | CRACKED M   | UG          | ~     | Ordered By:                         | irelyadn      | nin                  |
| + Insert C                                       | Open Q Tax                                                                                     | Jetails 🗙 Remove 🗅   | Get previous details                 | 88 Layout Q,   | Filter Records (F | 3)   |          |             |             |       |                                     |               | 1                    |
| Contract                                         | Item No                                                                                        | Description          | Misc Description                     | UOM            | Ordered           | В    | illed Co | st Currency | Exchange Ra | Cost  | Cost UOM                            | Gross/Net UOM | Net Weight           |
| ~                                                | MISCPA                                                                                         | TS Miscellaneous P   | Miscellaneous P                      |                | 100               |      | 100 US   | D           | 0.00        | 20.00 |                                     |               | 0.00                 |
|                                                  |                                                                                                |                      |                                      |                |                   |      |          |             |             |       |                                     |               |                      |
|                                                  |                                                                                                |                      |                                      |                |                   |      |          |             |             |       |                                     |               |                      |
|                                                  |                                                                                                |                      |                                      |                |                   |      |          |             |             |       |                                     |               |                      |
| <                                                |                                                                                                |                      |                                      |                |                   |      |          |             |             |       |                                     |               |                      |
| ip From:                                         | 23 MAIN ADDRE                                                                                  | S                    | Approval                             |                |                   |      |          |             |             |       | Subtot                              | al:           | 2,000                |
| <ir> <li>ihip From: 1</li> <li>U</li> </ir>      | 23 MAIN ADDRE<br>ndianapolis, IN 4<br>Jnited States                                            | S<br>204             | Approval<br>Require Ap               | proval: 🗌 Stat | us:               |      |          |             |             |       | Subtot                              | al:           | 2,000.               |
| hip From:     II     I                           | 23 MAIN ADDRE<br>ndianapolis, IN 4<br>Jnited States                                            | S<br>204             | Approval<br>Require Ap               | proval: 🗌 Stat | us:               |      |          |             |             |       | Subtot<br>Shippir<br>Tax:           | al:           | 2,000.<br>0.<br>0.   |
| ihip From: I I I I I I I I I I I I I I I I I I I | 123 MAIN ADDRE<br>ndianapolis, IN 4<br>Jnited States<br>1242 Flagstaff Cor<br>ort Wayne, IN 46 | S<br>204<br>8<br>115 | Approval<br>Require Ap<br>Approval N | proval: 🗌 Stat | us:               |      |          |             |             |       | Subtot<br>Shippir<br>Tax:<br>Total: | al:           | 2,000<br>0.<br>2,000 |

b. If voucher is partially or fully paid, the system will not let you unpost the voucher. You have to delete first the payment before you can unpost the transaction.

| Voucher - CR  | ACKED I             | MUG               |                    |                     |               |                |        |          |       |             |             |       |             |           |            |           | □ ×         |
|---------------|---------------------|-------------------|--------------------|---------------------|---------------|----------------|--------|----------|-------|-------------|-------------|-------|-------------|-----------|------------|-----------|-------------|
| New Save      | Search              | Delete Undo 🛙     | Duplicate Pay Un   | post Void Delet     | e Pay Reverse | Recap Add Pa   | yable  | Approv   | /e Su | ubmit Rejec | t Recurring | Close |             |           |            |           |             |
| Details Pre   | epaid ani           | d Debit memos 🛛 A | Attachments (0) Co | mments (0) Aud      | it Log (16)   |                |        |          |       |             |             |       |             |           |            |           |             |
| Type:         |                     | Voucher           |                    | Post Date:          | 6/29/2016     |                |        | Contact  |       | CRACKEDM    | UG          |       | Voucher No  | c         | BL-127     |           |             |
| Vendor        |                     | CRACKED MUG       |                    | Terms               | 5% 10 NET 3   | )              |        | Ship Fro | m     | CRACKED N   | IUG         |       | AP Account  |           | 20000-000  | 00-000    |             |
| Invoice No:   |                     | CM-5              |                    | Due Date:           | 7/29/2016     |                |        | Ship To  |       | 0001 - Fort | Wayne       |       | Withheld Ar | mount:    |            |           | 0.00        |
| Invoice Date: | (                   | 5/29/2016         | 🖪 Recur:           | Reference:          |               |                |        | Location | ר [   | 0001 - Fort | Wayne       |       | Currency    |           | USD        |           |             |
| Check Comm    | nents:              |                   |                    | Ship Via            | UPS           |                | ~      | Pay To   |       | CRACKED N   | IUG         |       | Ordered By  |           | irelyadmir | 1         |             |
| + Insert      | Q, Open             | Q, Tax Details    | X Remove           | et previous details | 88 Layout     | Filter Records | s (F3) |          |       |             |             |       |             |           |            |           | К.Я.<br>И У |
| Contract      | t                   | Item No.          | Description        | Misc Description    | UOM           | Ordered        |        | Billed   | Cost  | t Currency  | Exchange Ra | Cost  | Cost UOM    | Gross/I   | Net UOM    | Net Weigh | nt Dis      |
|               |                     | MISCPARTS         | Miscellaneous P    | Miscellaneous P     |               | 100            |        | 100      | USD   |             | 0.00        | 20.00 |             |           |            | 0.0       | 00          |
|               |                     |                   |                    |                     |               |                |        |          |       |             |             |       |             |           |            |           |             |
|               |                     |                   |                    |                     |               |                |        |          |       |             |             |       |             |           |            |           |             |
| 4             |                     |                   |                    |                     |               |                |        |          |       |             |             |       |             |           |            |           | •           |
| Ship From:    | 123 MA<br>Indiana   | IN ADDRESS        |                    | Approval            |               |                |        |          |       |             |             |       | Subto       | tal:      |            | 2,0       | 00.00       |
|               | United !            | States            |                    | Require Ap          | proval: S     | tatus:         |        |          |       |             |             |       | Shippi      | ing:      |            |           | 0.00        |
|               |                     |                   |                    | Approval N          | lotes:        |                |        |          |       |             |             |       | Tax:        |           |            |           | 0.00        |
| Ship To:      | 4242 Fla<br>Fort Wa | agstaff Cove      |                    | Approvert           | votes.        |                |        |          |       |             |             |       | Total:      |           |            | 2,0       | 00.00       |
|               | United !            | States            |                    |                     |               |                |        |          |       |             |             |       | Amou        | int Paid: |            | 1,9       | 900.00      |
|               |                     |                   |                    |                     |               |                |        |          |       |             |             |       | Amou        | int Due:  |            |           | 0.00        |
| 008           | Poste               | d                 |                    |                     |               |                |        |          |       |             |             |       | M 4         | Page      |            | of 1      |             |

Here are the steps on how to unpost vouchers:

- 1. After posting Vouchers (see How To Post Voucher), click Unpost button from the toolbar.
  - a. If voucher is not yet paid, Voucher will be unposted. Status will return to Ready.

|                | epaid and                                    | d Debit memos                                                        | Accounter (0) |                                        | Aug            |            |    |        |              |           |         |              |   |                                                  |        |               |            |
|----------------|----------------------------------------------|----------------------------------------------------------------------|---------------|----------------------------------------|----------------|------------|----|--------|--------------|-----------|---------|--------------|---|--------------------------------------------------|--------|---------------|------------|
| Type:          | V                                            | /oucher                                                              |               | Post Date:                             | 02/05          | 5/2016     |    |        | Contact:     | Cracked   | Mug     |              | ~ | Voucher No:                                      |        | BL-50         |            |
| Vendor         | C                                            | Cracked Mug                                                          |               | Terms                                  | Due o          | on Receipt |    | ~      | Ship From:   | Cracked   | Mug     |              | ~ | AP Account:                                      |        | 20000-0001-00 | 10         |
| nvoice No:     | 11                                           | NV-1111                                                              |               | Due Date:                              | 02/05          | 5/2016     |    |        | Ship To      | 0001 - Fe | ort Way | ne           | ~ | Withheld Ame                                     | ount:  |               |            |
| nvoice Date:   | 0                                            | 02/05/2016                                                           |               | Reference:                             | Test           |            |    |        | Location:    | 0001 - Fe | ort Way | ne           | ~ | Currency:                                        |        | USD           |            |
| Theck Comm     | nents:                                       |                                                                      |               | Ship Via                               | Truck          | c          |    | ~      | Ordered By:  | irelyadm  | in      |              | ~ | Recurring:                                       |        |               |            |
| + Insert (     | Q, Open                                      | Q, Tax Details                                                       | 🗙 Remove 🗋    | Set previous d                         | etails         | 88 Layout  | Q, | Filter | Records (F3) |           |         |              |   |                                                  |        |               |            |
| Contract       | t                                            | Item No.                                                             | Description   | Misc Descri                            | ption          | Ordered    |    | Billeo | d Cost       | Cost U    | OM      | Gross/Net UC | M | Net Weig                                         | Discou | L             | Тa         |
|                |                                              | LABOR                                                                | Labor         | Labor                                  |                | 500        |    | 5      | 00 15.       | 00        |         |              |   | 0.00                                             | 5      | 596           | 0          |
|                |                                              | MISCPARTS                                                            | Miscellaneous | Miscellaneo                            | us             | 1          |    |        | 1 50.        | 00        |         |              |   | 0.00                                             | (      | 096           | 0          |
|                |                                              |                                                                      |               |                                        |                |            |    |        |              |           |         |              |   |                                                  |        | 104           | 0          |
|                |                                              | LABOR                                                                | Labor         | Labor                                  |                | 1          |    |        | 1 20.        | 00        |         |              |   | 0.00                                             | (      | 270           |            |
| 4              | Indianar                                     | LABOR                                                                | Labor         | Labor                                  |                | 1          |    |        | 1 20.        | 00        |         |              |   | 0.00<br>Subtotal:                                | (      | 7             | .19        |
| ۲              | Indianap<br>United S                         | LABOR<br>polis, IN 46201<br>States                                   | Labor         | Labor<br>Approval<br>Require App       | roval:         | 1          |    |        | 1 20.        | 00        |         |              |   | 0.00<br>Subtotal:<br>Shipping:                   |        | 7             | .19        |
| ∢<br>hip From: | Indianap<br>United S                         | LABOR<br>polis, IN 46201<br>States                                   | Labor         | Approval<br>Approval<br>Approval No    | roval:         | 1          |    |        | 1 20.        | 00        |         |              |   | 0.00<br>Subtotal:<br>Shipping:<br>Tax:           |        | 7             | ,19        |
| ihip From:     | Indianap<br>United S<br>4242 Fla<br>Fort Way | LABOR<br>polis, IN 46201<br>States<br>Ingstaff Cove<br>yne, IN 46815 | Labor         | Approval<br>Require App<br>Approval No | roval:<br>tes: | 1          |    |        | 1 20.        | 00        |         |              |   | 0.00<br>Subtotal:<br>Shipping:<br>Tax:<br>Total: |        | 7             | ,19<br>)0( |

b. If voucher is partially or fully paid, the system will not let you unpost the voucher. You have to delete first the payment before you can unpost the transaction.

| Voucher - Cracked I | Mug                         |                 |                 |           |         |           |             |      |                 |               |                |       | ~ □ ×      |
|---------------------|-----------------------------|-----------------|-----------------|-----------|---------|-----------|-------------|------|-----------------|---------------|----------------|-------|------------|
|                     |                             | Duplicate Pay   | Jnpost Void     | Delete Pa |         |           |             |      |                 |               |                |       |            |
| Details Prepaid a   | nd Debit memos              | Attachments (0) | Comments (0)    | Audit Log | ; (4)   |           |             |      |                 |               |                |       |            |
| Type:               | Voucher                     |                 | Post Date:      | 02/05/201 | 6       |           | Contact:    |      | Cracked Mug     |               | Voucher No:    | BL-50 | )          |
| Vendor              | Cracked Mug                 |                 | Terms           | Due on Re | eceipt  |           | Ship From:  |      | Cracked Mug     |               | AP Account:    | 2000  | 0-0001-000 |
| Invoice No:         | INV-1111                    |                 | Due Date:       | 02/05/201 | 6       |           | Ship To     |      | 0001 - Fort Way | /ne           | Withheld Amoun |       | 0.00       |
| Invoice Date:       | 02/05/2016                  |                 | Reference:      | Test      |         |           | Location:   |      | 0001 - Fort Way | /ne           | Currency:      | USD   |            |
| Check Comments:     |                             |                 | Ship Via        | Truck     |         |           | Ordered By  | y:   | irelyadmin      |               | Recurring:     |       |            |
| + Insert Q, Ope     | en Q, Tax Details           | 🗙 Remove 🗋      | Get previous de | etails 🔠  | Layout  | Q. Filter | Records (F3 |      |                 |               |                |       |            |
| Contract            | Item No.                    | Description     | Misc Descri     | otion C   | Ordered | Biller    | d Co        | st   | Cost UOM        | Gross/Net UOM | Net Weig Di    | scou  | Tax        |
|                     | LABOR                       | Labor           | Labor           |           | 500     | 5         | i00 15      | 5.00 | )               |               | 0.00           | 5%    | 0.00       |
|                     | MISCPARTS                   | Miscellaneous   | Miscellaneo     | us        | 1       |           | 1 50        | 0.00 | )               |               | 0.00           | 096   | 0.00       |
|                     | LABOR                       | Labor           | Labor           |           | 1       |           | 1 20        | 0.00 | )               |               | 0.00           | 096   | 0.00       |
|                     |                             |                 |                 |           |         |           |             |      |                 |               |                |       |            |
|                     |                             |                 |                 |           |         |           |             |      |                 |               |                |       |            |
| •                   |                             |                 |                 |           |         |           |             |      |                 |               |                |       | •          |
| Ship From:          | apolis IN 46201             |                 | Approval        |           |         |           |             |      |                 |               | Subtotal:      |       | 7,195.00   |
| United              | d States                    |                 | Require Appr    | oval:     | Status: |           |             |      |                 |               | Shipping:      |       | 0.00       |
|                     |                             |                 |                 |           | 5.0.03. |           |             |      |                 |               | Tax:           |       | 0.000000   |
| Ship To: 4242 F     | lagstaff Cove               |                 | Approval Not    | es:       |         |           |             |      |                 |               | Total:         |       | 7,195.00   |
| Fort W              | rayne, in 46815<br>d States |                 |                 |           |         |           |             |      |                 |               | Amount Paid:   |       | 500.00     |
|                     |                             |                 |                 |           |         |           |             |      |                 |               | Amount Due:    |       | 6,695.00   |
| ⑦ Ø Ø Post          | ed                          |                 |                 |           |         |           |             |      |                 |               | I4 4 Page [    | 1     | of1 🕨 🕅    |

Here are the steps on how to unpost bills:

1. After posting Bill Entry (see How To Post Voucher), click Unpost button from the toolbar.

a. If bill is not yet paid, Bill Entry will be unposted.

| Details Attachments         | Find Post                       | and the but       | crose   |              |           |                 |             |          |              |         |          |
|-----------------------------|---------------------------------|-------------------|---------|--------------|-----------|-----------------|-------------|----------|--------------|---------|----------|
| Transaction Type:           | Vendor ID:                      | Date:             | Invoi   | ce Date:     | Currency: | Invoice No:     |             | Bill No: |              |         |          |
| Bill                        | V'100                           | 06/26/2015        | 06/2    | 6/2015 🖪     | USD       | INV-500         |             | BL-456   | 72           |         |          |
| Ship From: AP's Location    | Ship To: AP's                   | Compay Location   | ~       | Ordered By:  | AGA       | MIN             | Contact:    |          | AP's Contact | ~       |          |
| AP's St. Cor 100 Test Drive | AP's St. Cor To<br>Columbus, OH | est Ave           |         | Ship Via:    | UPS       | Ground          | V Due Date: |          | 07/11/2015   |         |          |
| United States               | United States                   | 43270             |         | Terms:       | 3% !      | Net 15          | AP Accoun   | t:       | 22222-1099   | ~       |          |
|                             |                                 |                   |         | Location:    | AP's      | Compay Location | Withheld A  | mount:   | 1            | .740000 |          |
| Reference:                  |                                 |                   |         | Approval Not | es:       |                 |             |          |              |         |          |
|                             |                                 |                   |         |              |           |                 |             |          |              |         |          |
| 🔍 View 🤤 Remove 📗 Get       | previous details 🛛 👫 Layout 🔹   | Filter Records (F | 3)      |              |           |                 |             |          |              |         |          |
| Ttem No. Descript           | ion Misc Description            | Ordered Rece      | eived . | Discoun T    | ax.       | Cost            | Total       | Account  | ID Comm      | ients   |          |
| Car Rentals Car Ren         | itals - U                       | 1                 | 1       | 0% 0         | lone      | 25.00           | 25.00       | 85800-90 | )99<br>)04   |         |          |
| Once supplies Once.         | supplies                        | 1                 | 1       | 0.76 1       | ione      | 9.99            | 9.99        | 73402-20 | 704          |         |          |
|                             |                                 |                   |         |              |           |                 |             |          |              |         |          |
| 4                           |                                 |                   |         |              |           |                 |             |          |              |         |          |
|                             |                                 |                   |         |              |           |                 | Subtotal:   |          | 34           | .990000 |          |
|                             |                                 |                   |         |              |           |                 | Shipping:   |          | 0            | .000000 |          |
|                             |                                 |                   |         |              |           |                 | Total:      |          | 34           | 990000  |          |
|                             |                                 |                   |         |              |           |                 |             |          |              |         |          |
| 🧿 🤨 🏆 Ready                 |                                 |                   |         |              |           |                 | 14          | 4 Page   | 1 of 1       | L 🕨 🕅   |          |
| bill is partially or        | fully paid, the                 | system will i     | not     | let you      | unpo      | st the bill.    | This m      | essag    | ge will pr   | ompt    | instea   |
| 👔 iRely i21                 |                                 |                   |         |              |           |                 |             |          |              |         |          |
| You car                     | nnot unpost this<br>9 first.    | bill. PAY-147     | 20      | paymer       | it was    | already m       | ade on      | this b   | oill. You r  | nust c  | lelete i |
|                             |                                 |                   |         |              |           |                 |             |          |              |         |          |

Here are the steps on how to unpost bills:

1. After posting Bill Entry (see How To Post Voucher), click Unpost button from the toolbar.

| BIII                |                 |                 |               |                |             |       | 71           |         |              |        |            | 8        |
|---------------------|-----------------|-----------------|---------------|----------------|-------------|-------|--------------|---------|--------------|--------|------------|----------|
| New Save Search     | Delete Undo     | Print Post      | Recap A       | dd Receipt App | rove Reject | Clo   | se           |         |              |        |            |          |
| Details Attachments |                 |                 |               |                |             |       |              |         |              |        |            |          |
| Vendor ID:          | Date:           | Invoice Date:   | Curren        | cy: Invoice No | :           | PO N  | lumber:      | Trans   | action Type: | : 1    | Bill No:   |          |
| 000000001           | 02/26/2015      | 02/26/2015      | USD           | ~              |             |       |              | Bill    |              | ~      | BL-45615   |          |
| Ship From:          |                 | Ship To:        |               |                |             |       |              |         |              |        |            |          |
| 01 Test Drive       |                 | FW Test Ave     | nue           |                | Ordered By  | /:    | AGADMIN      | *       | Contact:     |        | 01         |          |
| Ealson, OH 43320    |                 | United State    | IN 40801<br>5 |                | Ship Via:   |       | UPS Ground   | ~       | Due Date:    |        | 03/13/2015 |          |
|                     |                 |                 |               |                | Terms:      |       | 3% 5 Net 15  | ~       | AP Accoun    | t:     | 22222-0000 |          |
|                     |                 |                 |               |                | Location:   |       | 01           | ~       | Withheld A   | mount: |            | 0        |
| References          |                 |                 |               |                | Approval N  | otoci |              |         |              |        |            |          |
| Reference.          |                 |                 |               |                | Approvaria  | otes. |              |         |              |        |            |          |
| 😂 Remove 🍸 Filte    | er Records (F3) | ×               |               |                |             |       |              |         |              |        |            |          |
| Description         | Ordered         | Received Disc   | oun Tax       |                | Cost        | Total | Account ID   | Comm    | ents         | Weigh  | Volume     | Bin Loca |
| 🔲 test              | 1               | 1               | 0% None       |                | 15.25       | 15.2  | 5 93000-0000 |         |              | 0      | 0          |          |
| test                | 1               | 1               | 0% None       |                | 12.30       | 12.30 | 0 93000-0000 |         |              | 0      | 0          |          |
|                     |                 |                 |               |                |             |       |              |         |              |        |            |          |
| 4                   |                 |                 |               |                |             |       |              |         | Culture      |        |            | 25       |
|                     |                 |                 |               |                |             |       |              |         | Shinning:    |        |            | 21       |
|                     |                 |                 |               |                |             |       |              |         | Tax:         |        |            | 0        |
|                     |                 |                 |               |                |             |       |              |         | Total:       |        |            | 27       |
| 🕜 😟 🏆 Saved         |                 |                 |               |                |             |       |              |         |              | Page   | 1 of 1     |          |
| hill is nortially   |                 | مناط المام      | الأبيد مسمه   | met let ve     |             | 410.0 | hill This a  |         |              |        | nt in ote  | a        |
| bill is partially   | or rully p      | aid, the sys    | tern will     | not let yc     | u delete    | : the | DIII. THIS I | nessa   | age will     | pron   | ipt inste  | au.      |
| iRelv i21           |                 |                 |               |                |             |       |              |         |              |        |            |          |
|                     |                 |                 |               |                |             |       |              |         |              |        |            |          |
| You You             | cannot un       | post this bill. | PAY-14        | 720 paym       | ent was     | alre  | ady made o   | on this | bill. Ye     | ou mu  | st delet   | e the    |
| 🔷 paya              | able first.     |                 |               |                |             |       |              |         |              |        |            |          |
|                     |                 |                 |               |                |             |       |              |         |              |        |            |          |
|                     |                 |                 |               |                | ОК          |       |              |         |              |        |            |          |

Here are the steps on how to unpost bills:

1. After posting Bill Entry (see How To Post Voucher), click Unpost button from the toolbar.

a. If bill is not yet paid, Bill Entry will be unposted.

| 🖥 Bill           |                    |                |               |             |             |                 | 8               |       |
|------------------|--------------------|----------------|---------------|-------------|-------------|-----------------|-----------------|-------|
| New Save Sear    | rch Delete Undo    | Print Post     | Recap Clos    | <b>e</b>    |             |                 |                 |       |
| Details Attachme | Vendor ID:         | Date:          | Invoice Date: | Currency:   | Invoice No: | PO Number:      | Transaction Tyr | ne:   |
| BL-45609         | Test Vendor        | 12/10/2014     | 12/10/2014    | USD V       | INV-01      |                 | Bill            | ~     |
| Ship From:       | S                  | ship To:       |               |             |             |                 |                 |       |
|                  |                    | 123 Test Drive | 8             | Ordered By: | AGADMIN     | ✓ Contact:      | Con 01          | ~     |
|                  |                    | United States  | .0            | Ship Via:   | UPS Ground  | ✓ Due Date:     | 01/09/2015      |       |
|                  |                    |                |               | Terms:      | 2/10 Net 30 | ✓ AP Account:   | 22222-0000      | ~     |
| Reference:       |                    |                |               | Location:   |             | ➤ Withheld Amou | nt:             | 0.00  |
| 😑 Delete 💡 Fi    | ilter Records (F3) | ×              |               |             |             |                 |                 |       |
| Description      | Qty Ordere         | Qty Receiv Dis | coun Tax      | Co          | st Total    | Account ID Co   | omments V       | Weig  |
| 🔲 test 1         | 10                 | 10             | 0% None       | 25          | .00 250.00  | 60100-4001      |                 |       |
| test 2           | 5                  | 5              | 0% None       | 15          | .00 75.00   | 60100-4001      |                 |       |
|                  |                    |                |               |             |             |                 |                 |       |
| 4                |                    |                |               |             |             |                 |                 | )     |
|                  |                    |                |               |             |             | Subtotal:       | 32              | 5.00  |
|                  |                    |                |               |             |             | Shipping:       |                 | 0.00  |
|                  |                    |                |               |             |             | Tax:            |                 | 0.00  |
|                  |                    |                |               |             |             | l otal:         | 32              | .5.00 |
| a 👩 🔗 Saved      |                    |                |               |             |             | Page            | 1 of 1 🕨 🕨      | 1 6   |

**b.** If bill is partially or fully paid, the system will not let you unpost the bill. This message will prompt instead: --message still with issue